| ชื่อ-สกล         |      | ชั้น | เลขที่ |                  |
|------------------|------|------|--------|------------------|
| ୬ ର୍ <sup></sup> | a    |      |        | 🗧 ປ. ๗ / ผ. ๗-໑໔ |
| วนท              | เดอน |      | พ.ศ.   |                  |

## กิจกรรมที่ ๑๔ เกมคลิกไล่จับแมว

#### จุดประสงค์

เขียนสคริปต์สร้างเกมอย่างง่าย

สื่อ – อุปกรณ์

# ๑. เครื่องคอมพิวเตอร์ที่ติดตั้งโปรแกรม Scratch Desktop

#### วิธีทำ

- ๑. ดูผลการรันโปรแกรมเกมคลิกไล่จับแมว
- ๒. ทำใบงาน ๑๔ เกมคลิกไล่จับแมว
- ๓. ตรวจสอบผลการทำงานของโปรแกรมและแก้ไขให้ถูกต้อง
- ๔. ตอบคำถามหลังจากทำกิจกรรม
- ๕. ร่วมกันสรุปเกี่ยวกับคำสั่งที่ใช้ในการเขียนเกม เช่น go to random position, when this sprite clicked และ stop all

| ชื่อ-สกุล เลขที่ |                    |
|------------------|--------------------|
| วันที่ พ.ศ.      | ີ 🔒 ປ. ๗ / ผ. ๗-໑໔ |

### <mark>ใบงาน ๑๔</mark> : เกมคลิกไล่จับ

**ಣ**ಡ

๑. เขียนสคริปต์ให้ตัวละครแมวดังต่อไปนี้ และบันทึกผลที่ได้ลงในตาราง

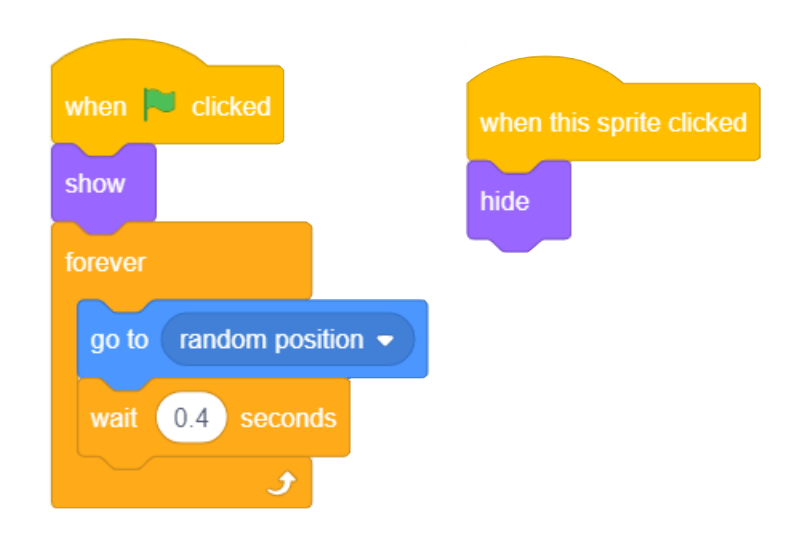

| ผลที่ได้ เมื่อคลิกปุ่ม 💌 | ผลที่ได้ เมื่อคลิกที่ตัวละครแมว |
|--------------------------|---------------------------------|
| ตัวละครแมวจะ             | ตัวละครแมวจะ                    |
|                          |                                 |
|                          |                                 |
|                          |                                 |

| ชื่อ-สกุลเดือน                                                                                                    | ชั้นเลขที่<br>พ.ศ.                                                        | ປ. ๗ / ผ. ๗-໑໔                               |
|----------------------------------------------------------------------------------------------------|---------------------------------------------------------------------------|----------------------------------------------|
| <ul> <li>๒. ถ้าต้องการให้โปรแกรมห</li> <li>ในข้อ ๑. โดยใช้บล็อกคํ</li> <li>เพื่อหยุดการทำงานของ</li> <li>สคริปต์ที่ปรับ เป็นดังนี้</li> </ul> | เยุดทำงาน เมื่อคลิกตัวละ<br>ใาสั่ง <b>stop a</b> ∎ ซึ่งอยู่ใง<br>มโปรแกรม | ะครแมว ให้ปรับสคริปต์<br>นกลุ่มบล็อก Control |
| ๓. ถ้าต้องการให้ตัวละครแร<br>คำสั่งใด อย่างไร<br>ปรับที่บล็อกคำสั่ง                                                                           | มวปรากฏตัวช้าลง จะต้<br>โดยกำหนดค                                         | องปรับสคริปต์ที่บล็อก<br>่าเป็น              |
|                                                                                                    |                                                                           |                                              |

| ชื่อ-สกุล ชั้น เล | เลขที่ | بے ا |
|-------------------|--------|------|
| วันที่พ.ศ.        |        | )@   |

## <mark>คำถามหลังจากทำกิจกรรม</mark>

 ๑. เขียนสคริปต์โดยเพิ่มตัวละครอื่นอีก ๓ ตัว โดยทำตามกำหนดเงื่อนไข ดังนี้

 - ตัวละครตัวที่ ๑ ให้ปรากฏตัวด้วยความเร็วสูง ถ้าคลิกโดนตัวละคร นี้ ให้จบเกม

 ตัวละครตัวที่ ๒ ให้ปรากฏตัวด้วยความเร็วปานกลาง ถ้าคลิกโดน ตัวละครนี้ ให้ตัวละครหายไป

- ตัวละครตัวที่ ๓ ให้ปรากฏตัวด้วยความเร็วต่ำ ถ้าคลิกโดนตัวละครนี้
 ให้ตัวละครเปลี่ยนสี (ใช้บล็อกคำสั่ง <a href="mailto:color\_effect\_by">color <>>>>>>>></a> ซึ่งอยู่ในกลุ่ม
 บล็อก Looks เพื่อเปลี่ยนสีตัวละคร)

๒. จากกิจกรรมนี้ สรุปได้ว่า

ಡಂ

เราสามารถเขียนโปรแกรม Scratch ในการสร้างเกมสุ่มตำแหน่งที่ ต้องการให้ตัวละครปรากฏ และหายไปเมื่อคลิกโดนตัวละคร